## 欠席等の連絡について

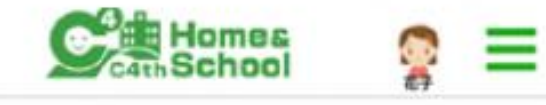

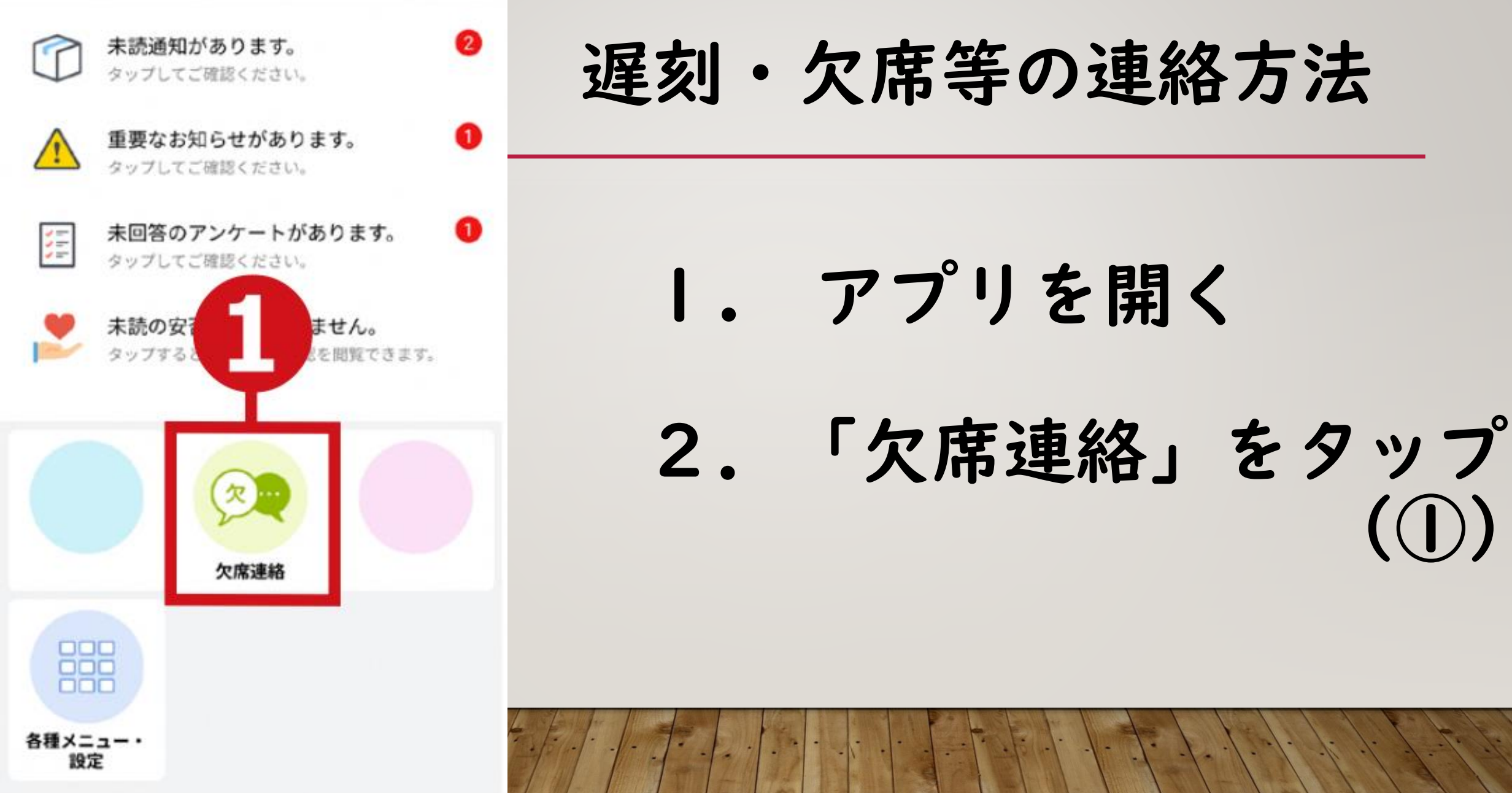

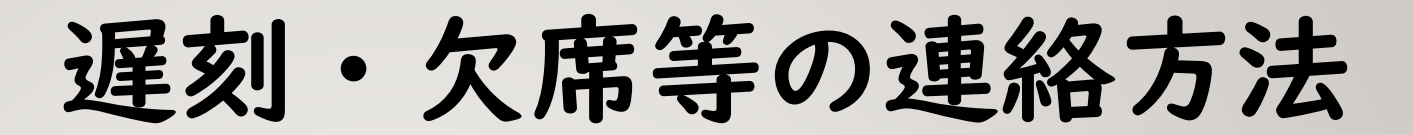

サイドメニューをタップ 3. (画面右下2) 「新規登録」をタップ 4. (3)

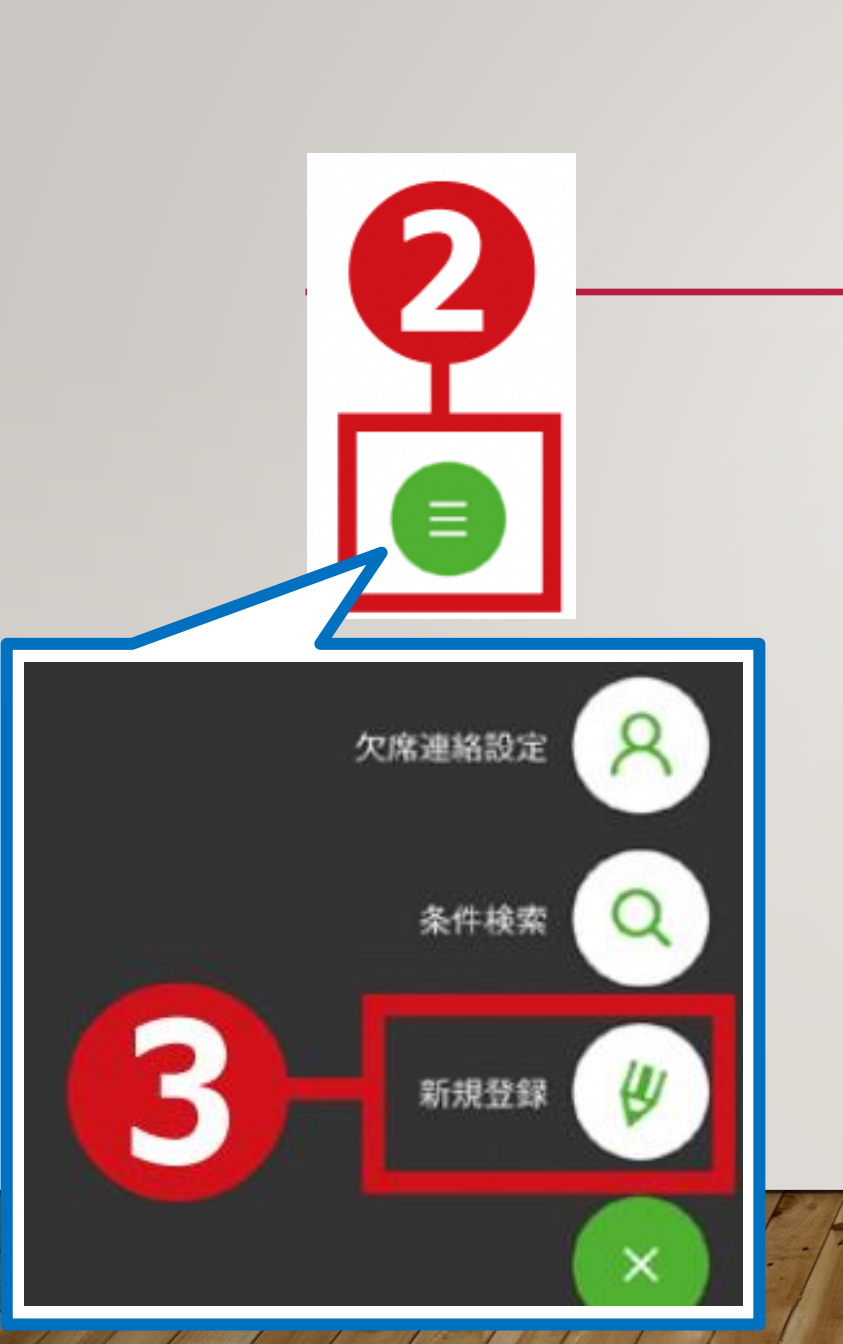

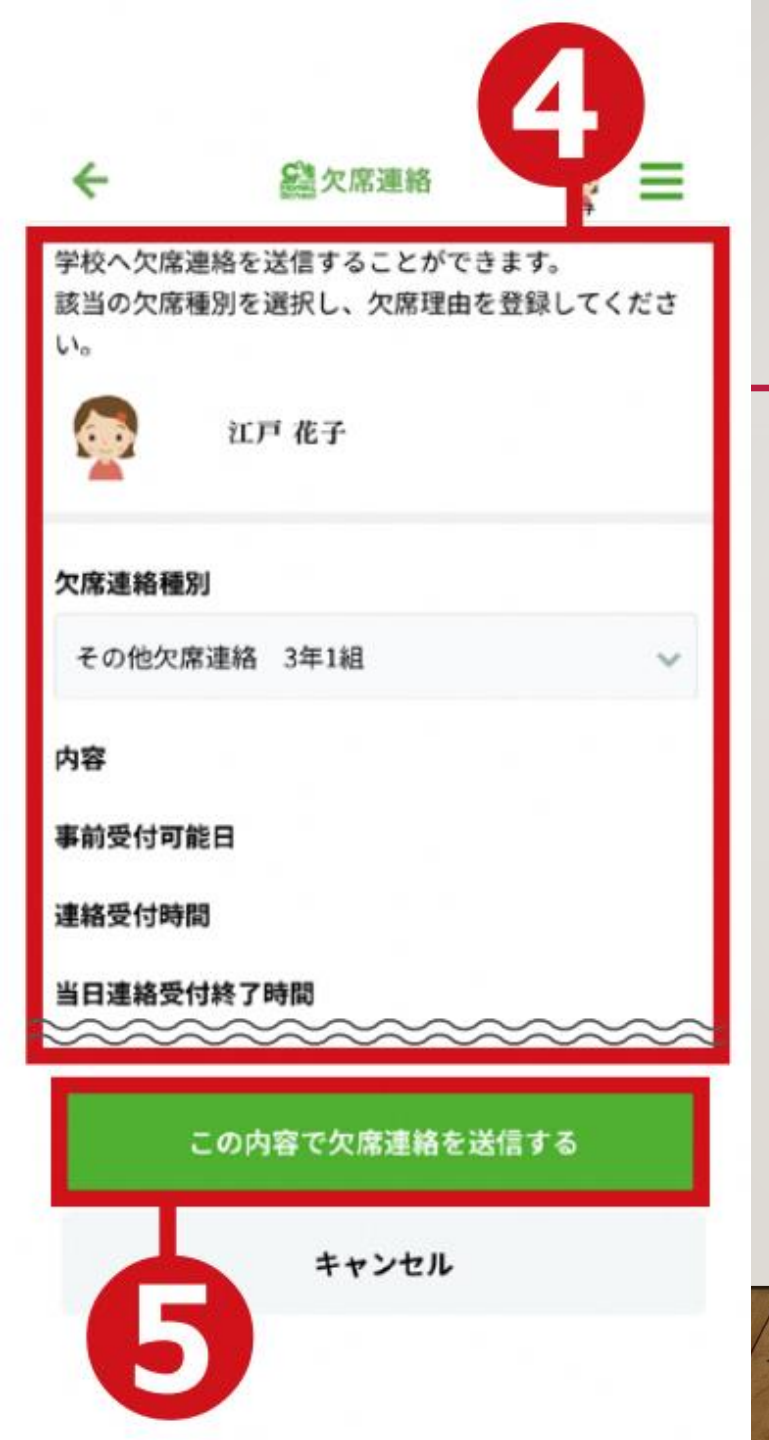

遅刻・欠席等の連絡方法

5. 連絡内容を 選択・入力する(④)

6.「この内容で欠席連絡を送信する」 ボタンをタップ(5)

## 遅刻・欠席等の連絡方法

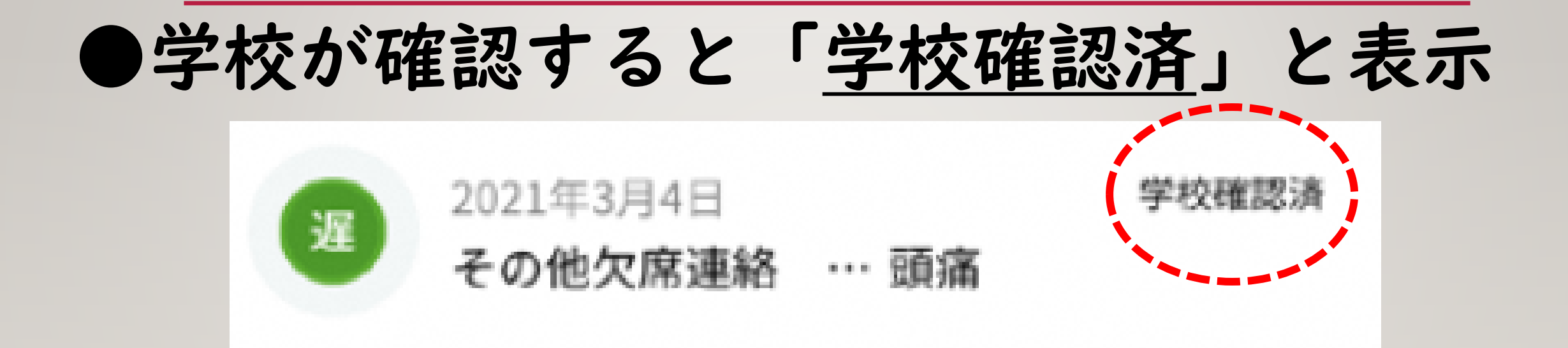

●登録・送信は、<u>午前8時10分</u>までに お願いします。

## ご協力、よろしくお願いいたします